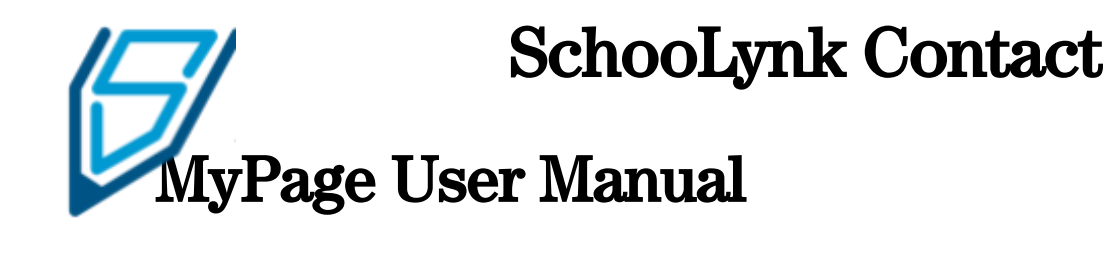

Student Ver.

Doorkel Co.,Ltd. Educational Solution Department Customer Support

# CONTENTS

# Participate to the Event with MyPage

| 1 | Register | to | <b>MyPage</b> | and | Participate |
|---|----------|----|---------------|-----|-------------|
|   |          | ~~ |               |     |             |

| a. | How to Register to MyPage from Registration Form           | 3  |
|----|------------------------------------------------------------|----|
| b. | How to Register to MyPage from MyPage URL ·····            | 7  |
| c. | How to Register to the Event After Making a MyPage Account | 10 |

## 2 Log In to MyPage

3

| a. | How to Log In to MyPage ·····                | 12 |
|----|----------------------------------------------|----|
| b. | How to Change the Password When Forgot ····· | 13 |
| Pa | rticipate to the Event                       |    |

# Cancel the Event from MyPage

| 4 | Cancel | the | <b>Event</b> | from | Mypage |
|---|--------|-----|--------------|------|--------|
|---|--------|-----|--------------|------|--------|

| a. | How to cancel the Event from MyPage ····· | 16 |
|----|-------------------------------------------|----|

# **Update MyPage Profile**

#### 5 Update MyPage Profile

| a. How to update the MyPage Profile | 17 |
|-------------------------------------|----|
|-------------------------------------|----|

## 1 Register to MyPage and Participate

#### a. How to Register to MyPage from Registration Form

(1) MyPage will be shown after clicking the registration form. Please make sure that you are selecting "CREATE AN ACCOUNT", and fill in the "Email Address" and "Password".

| Doorkel大学                                                                                                    |  |
|----------------------------------------------------------------------------------------------------|--|
| University of Doorkel: Campus Tour registration form                                                                              |  |
| By registering an account on mypage, you can ske filling the information on the form, check and cancal the reserved event easily. |  |
| CREATE AN ACOUNT SIGN IN                                                                                                    |  |
| Invalidations<br>Translations<br>meliabers66652@doorkel.com<br>Paparote<br>                                                       |  |
| REGISTER OR SIGN IN                                                                                                    |  |
| Proceed without sign up                                                                                                    |  |
|                                                                                                    |  |
|                                                                                                    |  |
|                                                                                                    |  |

(2) Click "REGISTER OR SIGN IN".

| Doorkel大学                                                                                                    |
|----------------------------------------------------------------------------------------------------|
| University of Doorkel: Campus Tour registration form                                                                                                    |
| By registering an account on mypage, you can ake filling the information on the form, check and cancal the reserved event easily,                                                                                                    |
| CREATE AN ACCOUNT       SIGN IN         Image: Addression trades in the address of the address of the add |
|                                                                                                    |

(3) After selecting the event to participate, fill all the blanks on the form.

| Doorkel大学                                                                                                    |
|----------------------------------------------------------------------------------------------------|
| University of Doorkel: Campus Tour registration form                                                                                                    |
| Email *  Tema iabe+66662@doorkel.com  Last name * Johnson Emma                                                                                                    |
| Entranspire Contact Buggers is connected to protecting and respecting your privacy, and write only user your privacy and write only user your privacy and write only users your privacy and write only users you and write only users your privacy and write only users your privacy and write only users you and write only users your privacy and write only users your privacy and write |
| REGISTER                                                                                                    |
|                                                                                                    |
|                                                                                                    |
|                                                                                                    |
|                                                                                                    |

(4) Check "I agree" and click "REGISTER".

| Doorkel大学                                                                                                    |  |
|----------------------------------------------------------------------------------------------------|--|
| University of Doorkel: Campus Tour registration form                                                                                                    |  |
| Email*  Melabet6662@doorkel.com  Lat sams*                                                                                                    |  |
| Schoolynk Centert Support is committed to protecting and respecting your privacy, and will only use your personal information to administer your account and the provide its product and an arrives your requested from turn. Them time to time, we would like to center by you be about our product and an arrives as and all administer bourts. A weat all administer bourts all content to the to the terret bourt have content to the to the terret bourt. The content to the to the terret bourt have content to the to the terret bourt. The content to the to the terret bourt have content to the to the terret bourt have content to the to the terret bourt have content to the to the terret bourt have content to the to the terret bourt have content to the to the terret bourt have content to the to the terret bourt have content to the to the terret bourt have content to the to the terret bourt have content to the to the terret bourt have content to the to the terret bourt have content to the to the terret bourt have content to the the terret bourt have content to the to the terret bourt have content to the to the terret bourt have content to the to the terret bourt have content to the to the terret bourt have content to the the terret bourt have content to the the terret bourt have content the terret terret bourt have content the terret terret bourt have content the terret terret bourt have content terret terret terret bourt terret bourt terret |  |
| you wudd like ur to contact you U a gree RECOLSTEE                                                                                                    |  |
|                                                                                                    |  |
|                                                                                                    |  |
|                                                                                                    |  |

(5) MyPage registration confirmation mail will be sent to the email address you typed.

| Q、メールを検索 		 ▼                                                                                                    | 0 🕸 🏭          |
|----------------------------------------------------------------------------------------------------|----------------|
|                                                                                                    | 1 / 272        |
| Thank You for Your Registration                                                                                                    |                |
| Schoolynk Contact Support<br>To mei abe+66662 +                                                                                                    | 18:39 (7 分前) 🖒 |
| Thank you for registering to MyPage.<br>You can check your registered events on MyPage from now on.<br>You can participate in the event from MyPage as well.<br>Please do not healtate to contact us if you have any questions. |                |
| TEL 000000000<br>Mail:@∆∆acja                                                                                                    |                |
| Portal Site Uri : <u>https://doorkelcs.alc.page</u>                                                                                                    |                |
| <ul> <li>▲ 返信</li> <li>◆ 全員に返信</li> <li>◆ 転送</li> </ul>                                                                                                    |                |
|                                                                                                    |                |
|                                                                                                    |                |
|                                                                                                    |                |
|                                                                                                    |                |

#### (6) Event confirmation email will be sent to the email address you typed.

| Q、 メールを検索                                            | •     |  |  |  |  |  |  |  |  |  |  |  |  |  |  |  |  |  |  |  |  |  |  |  |  |  |  |  |  |  | Ċ    | 2          | 8    | ¢3  |    |     | :  | (    | G  | 0   | 0 | gl | e |
|------------------------------------------------------|-------|--|--|--|--|--|--|--|--|--|--|--|--|--|--|--|--|--|--|--|--|--|--|--|--|--|--|--|--|--|------|------------|------|-----|----|-----|----|------|----|-----|---|----|---|
| ← <b>□ 0 i 0 c</b> , <b>t</b>                        | 3 🖿 🗄 |  |  |  |  |  |  |  |  |  |  |  |  |  |  |  |  |  |  |  |  |  |  |  |  |  |  |  |  |  |      |            |      |     | 2/ | 272 | 2  | <    | <  |     | > |    |   |
| Thanks for answering (外部) 医症下                        | LTX   |  |  |  |  |  |  |  |  |  |  |  |  |  |  |  |  |  |  |  |  |  |  |  |  |  |  |  |  |  |      |            |      |     |    |     |    | 1    | ē  |     | Ø |    |   |
| SchooLynk Contact Support<br>To mel.abe+66662 ◄      |       |  |  |  |  |  |  |  |  |  |  |  |  |  |  |  |  |  |  |  |  |  |  |  |  |  |  |  |  |  | 18:3 | 39 (1      | 18 5 | 分前  | I) | ☆   | r  | +    | ٢  |     | : |    |   |
| ☆ 英語 ▼ > 日本語 ▼ メッセージを翻訳                              |       |  |  |  |  |  |  |  |  |  |  |  |  |  |  |  |  |  |  |  |  |  |  |  |  |  |  |  |  |  | ÿ    | <b>۲</b> 0 | TH N | 87) | 無対 | かにつ | する | 5: 孝 | 英語 | é × |   |    |   |
| Thanks for answering the form.                       |       |  |  |  |  |  |  |  |  |  |  |  |  |  |  |  |  |  |  |  |  |  |  |  |  |  |  |  |  |  |      |            |      |     |    |     |    |      |    |     |   |    |   |
| Your reservations                                    |       |  |  |  |  |  |  |  |  |  |  |  |  |  |  |  |  |  |  |  |  |  |  |  |  |  |  |  |  |  |      |            |      |     |    |     |    |      |    |     |   |    |   |
| Lunch<br>Date and Time : June 07, 2021 12:00 - 13:00 |       |  |  |  |  |  |  |  |  |  |  |  |  |  |  |  |  |  |  |  |  |  |  |  |  |  |  |  |  |  |      |            |      |     |    |     |    |      |    |     |   |    |   |
|                                                      |       |  |  |  |  |  |  |  |  |  |  |  |  |  |  |  |  |  |  |  |  |  |  |  |  |  |  |  |  |  |      |            |      |     |    |     |    |      |    |     |   |    |   |
|                                                      |       |  |  |  |  |  |  |  |  |  |  |  |  |  |  |  |  |  |  |  |  |  |  |  |  |  |  |  |  |  |      |            |      |     |    |     |    |      |    |     |   |    |   |
| <ul> <li>▲ 返信</li> <li>◆ 全員に返信</li> </ul>            | 反送    |  |  |  |  |  |  |  |  |  |  |  |  |  |  |  |  |  |  |  |  |  |  |  |  |  |  |  |  |  |      |            |      |     |    |     |    |      |    |     |   |    |   |

(7) Click "PROCEED TO MYPAGE" after checking registration details.

| Doorkel大学                                                                      |  |  |  |
|--------------------------------------------------------------------------------|--|--|--|
| University of Doorkel: Campus Tour registration form                           |  |  |  |
| Registration Details                                                           |  |  |  |
| Lunch<br><sup>Data</sup><br>Mor, Jun 7, 2021 12:00 PM - 13:00                  |  |  |  |
|                                                                                |  |  |  |
| You are able to check and cancel the event and update your profile information |  |  |  |
| PROCEED TO MYPAGE                                                              |  |  |  |
|                                                                                |  |  |  |
|                                                                                |  |  |  |

(8) Your reserved event will be shown on the Application list.

|  | Doorkel大学                                            |  |
|--|------------------------------------------------------|--|
|  | Application list                                     |  |
|  | University of Doorkel: Campus Tour<br>問題日: 2021年6月7日 |  |
|  |                                                      |  |
|  |                                                      |  |
|  | $\sim$                                               |  |
|  |                                                      |  |
|  |                                                      |  |
|  |                                                      |  |
|  |                                                      |  |
|  |                                                      |  |
|  |                                                      |  |

#### b. How to Register to MyPage from MyPage URL

(1) Access to MyPage from URL. Please make sure you are on "CREATE AN ACCOUNT" tab and fill email address and password.

| Thank you for registering to MyPage.<br>You can check your registered events on MyPage from now on.<br>You can participate in the event from MyPage as well.                                                                                                    |
|----------------------------------------------------------------------------------------------------|
|                                                                                                    |
| CELTE ALA ACOUNT SIGN IN<br>CELTE ALA ACOUNT CALUE<br>Calueration<br>Celter alabel 45776 doorkel.com<br>Celter alabel 45776 doorkel.com<br>Celter alabel 457776 doorkel.com<br>Celter alabel 457776 doorkel.com<br>C |

#### (2) Click "REGISTER OR SIGN IN".

| Doorkel大学                                                                                                    |
|----------------------------------------------------------------------------------------------------|
| Thank you for registering to MyPage.<br>You can check your registered events on MyPage from now on.<br>You can participate in the event from MyPage as well. |
| CREATE AN ACOUNT SIGN IN                                                                                                    |
| Passourd<br>RECISTER OR SIGN IN                                                                                                    |
|                                                                                                    |
|                                                                                                    |

#### (3) Fill your profile.

| Doorkel大学 |                                                       |  |
|-----------|-------------------------------------------------------|--|
|           |                                                       |  |
|           | Profile                                               |  |
|           |                                                       |  |
|           | 姓。<br>Emma                                            |  |
|           | ©.+<br>Johnson                                        |  |
|           | メールアドレス・<br>└── mei.abe+45677@doorkel.com             |  |
|           | 世纪•<br>女性 · · ·                                       |  |
|           | 盘年月日 *<br>Sep 17, 2000                                |  |
|           | 卒業予定年•<br>2022年3月 ~                                   |  |
|           | 高校名 +<br>Doorkel High School                          |  |
|           | 白宅郵便用号。<br>105-0014                                   |  |
|           | ※角数学と、半角ハイフン・3 でご助音ください<br>自宅住所(都道府県) •<br><b>東京街</b> |  |
|           |                                                       |  |

(4) After filling the form, check "I agree" and click "SAVE".

| 高校高・<br>Doorkel High School                                                                                                    |
|----------------------------------------------------------------------------------------------------|
| 105-50014<br>※内容型を、メタルパイプンドルマで20回てだされい<br>自宅型車(個面面用)・<br>車京都                                                                                                    |
| 自宅債所 (市区用号) ・<br>選び<br>目宅債所 (市区用号) ・<br>芝2278<br>半角度学校明して (丁目点)無地(二号) とな記人ください<br>自宅領所 (マシンコン名・学校)                                                                                                    |
| VORT芝公開4種<br>                                                                                                    |
| Sondurka Context Supports, 所容的クライパシーも意見して地球するちれた意大都の行力を見ています。 Kategoの低人を低い、高等の<br>アカウントを定意、ネルズが高等が増加した高なタービスに対する4時のの前にこの利用されて、Sondurk Content Rayonsk, Katego<br>Willを目れたが可能的がなるな品。サービス、コンチングの目的でいて、肥料和物味に回路を見し上げる者があります。こうした旧的<br>でご識を使し上げることに用意いただが感情は、以下のチェンクがウンスをオンドしてください、<br>2011 |

(5) MyPage registration confirmation mail will be sent to the email address you typed.

| Q | メールを検索・                                                                                                    | 0 🕸          |         |
|---|----------------------------------------------------------------------------------------------------|--------------|---------|
| ÷ |                                                                                                    |              | 1 / 272 |
|   | Thank You for Your Registration                                                                                                    |              |         |
| - | Schoolynk Contact Support<br>To mei abe+6662 -                                                                                                    | 18:39 (7 分前) | \$      |
|   | Thank you for registering to MyPage.<br>You can check your registered events on MyPage from now on.<br>You can participate in the event from MyPage as well. |              |         |
|   | Please do not hesitate to contact us if you have any questions.<br>TEL: 000000000<br>Mait:                                                                   |              |         |
|   |                                                                                                    |              |         |
|   | Portal Site Uri - <u>https://doorkelca.sic.page</u>                                                                                                    |              |         |
|   | <ul> <li>▲ 返信</li> <li>◆ 全員に返信</li> <li>◆ 転送</li> </ul>                                                                                                    |              |         |
|   |                                                                                                    |              |         |
|   |                                                                                                    |              |         |
|   |                                                                                                    |              |         |
|   |                                                                                                    |              |         |

#### c. How to Register to the Event after Making a MyPage Account

After you make an account, there will be the message on the web says "Logging in as {Your Name}".

| Make sure it is your account, | and click "PROCEED". |
|-------------------------------|----------------------|
|-------------------------------|----------------------|

| Doorkel大学 |                                                                                                    |  |  |
|-----------|----------------------------------------------------------------------------------------------------|--|--|
|           | University of Doorkel: Campus Tour registration form                                                                                                    |  |  |
|           | By registering an account on myplage, you can skip filling the information on the form, check and cancal the reserved<br>event easily.<br>Logging in as Emma Johnson<br>PROCED |  |  |
|           | Sign out                                                                                                    |  |  |
|           |                                                                                                    |  |  |
|           |                                                                                                    |  |  |
|           |                                                                                                    |  |  |
|           |                                                                                                    |  |  |
|           |                                                                                                    |  |  |

(2) Your profile information will be filled automatically for the questions you have answered before and according to your MyPage profile.

| Doorkel大学 |                                                                                                    |  |  |
|-----------|----------------------------------------------------------------------------------------------------|--|--|
|           | University of Doorkel: Campus Tour registration form                                                                                                    |  |  |
|           | Enui *<br>∑ mei abe+45677@doorkel.com<br>Latraure * First name *<br>Emma Johnson                                                                                                    |  |  |
|           | 同件者の人数<br>Jan 7.2021(More)<br>0 ~                                                                                                    |  |  |
|           | School yeak Context Seguret is conventined to protecting and respecting year privace, and well only use your present information to administer your<br>excent or tab provide the products and annives you requested from us. From time to time, we would like to context you about our products and<br>exercises, we will administer to context that may be of interest to you. If you consent to us contacting you for this purpose, please tab below to say how<br>you would like to to contact you. |  |  |
|           | REGISTER                                                                                                    |  |  |
|           |                                                                                                    |  |  |

(3) Fill the information that is blank, check "I agree" and click "REGISTER".

| Doorkel大学 |                                                                                                    |  |
|-----------|----------------------------------------------------------------------------------------------------|--|
|           | University of Doorkel: Campus Tour registration form                                                                                                    |  |
|           | Ensi * T mei abe+45677@doorkel.com Latit name * Emma Johnson                                                                                                    |  |
|           | 同件者の人致<br>An 7, 2021(Mon)<br>0 ・                                                                                                    |  |
|           | Schoolynk Contact Dapport is committed to protecting and respecting your privace, and will only use your privace is demonstrained to be administer your<br>account and to provide the product and services you requested from us. From their to time, we would like to content you advace and products and<br>enviroses, we will a schedule content they be of interest to you. If you concernt to us contacting you for this propose please tick below to any how<br>www.would like the content type. |  |
|           | REGISTER                                                                                                    |  |
|           |                                                                                                    |  |

(4) After checking your event registration, click "PROCEED TO MYPAGE".

| Doorkel大学 |                                                                                                  |  |  |
|-----------|--------------------------------------------------------------------------------------------------|--|--|
|           | University of Doorkel: Campus Tour registration form                                             |  |  |
|           | Registration Details Minato-Ku Campus                                                            |  |  |
|           | Dale<br>Mon, Jun 7, 2021 9:00 AM - 10:00                                                         |  |  |
|           |                                                                                                  |  |  |
|           | You are able to check and cancel the event and update your profile information PROCEED TO MYPAGE |  |  |
|           |                                                                                                  |  |  |
|           |                                                                                                  |  |  |
|           |                                                                                                  |  |  |

# 2 Login to MyPage

### a. How to Login to MyPage

(1) Select "SIGN IN" and fill "Email Address" and "Password".

| Thank you for registering to MyPage.<br>You can check your registered events on MyPage from now on.<br>You can participate in the event from MyPage as well. |
|----------------------------------------------------------------------------------------------------|
| CREATE AN ACOUNT                                                                                                    |
| Enall addess<br>mei aber45677@doorkel.com                                                                                                    |
| Passonid<br>LOGIN WITH EMAIL                                                                                                    |
| FOGOT A PASSPWRD? CLICH HERE                                                                                                    |
|                                                                                                    |
|                                                                                                    |
|                                                                                                    |
|                                                                                                    |

#### (2) Click "LOGIN".

| Doorkel大学                                                                                                    |
|----------------------------------------------------------------------------------------------------|
| Thank you for registering to MyPage.<br>You can check your registered events on MyPage from now on.<br>You can participate in the event from MyPage as well. |
| CREATE AN ACOUNT SIGN IN                                                                                                    |
| Login with LINE<br>Email address<br>mel abe+45577@doorkel.com                                                                                                |
| Passoned                                                                                                    |
| LOGIN WITH EMAIL<br>FOGOT A PASSPWRD? CLICH HERE                                                                                                    |
|                                                                                                    |
|                                                                                                    |
|                                                                                                    |
|                                                                                                    |

### b. How to Change the Password When Forgot

(1) Click "FORGOT A PASSWORD? CLICK HERE".

| Doorkel大学                                                                                                    |
|----------------------------------------------------------------------------------------------------|
| Thank you for registering to MyPage.<br>You can check your registered events on MyPage from now on.<br>You can participate in the event from MyPage as well. |
| CREATE AN ACOUNT                                                                                                    |
| Login with LINE                                                                                                    |
| Email address                                                                                                    |
| Passowrd                                                                                                    |
| LOGIN WITH EMAIL<br>FOGOT A PASSPWRDT CLICH HERE                                                                                                    |
|                                                                                                    |
|                                                                                                    |
|                                                                                                    |
|                                                                                                    |

(2) Fill your email address and click "SUBMIT".

| Doorkel大学                                                                                                    |
|----------------------------------------------------------------------------------------------------|
| Thank you for registering to MyPage.<br>You can check your registered events on MyPage from now on.<br>You can participate in the event from MyPage as well.                        |
| CREATE AN ACOUNT SIGN IN  COGIN with LINE  Enail addres meiaber45677@doorkel.com                                                                                                    |
| Forgot password<br>Please enter the email address you used to create your account and we<br>will and you will be reret your password<br>Imail address<br>mel.aber+15677@doorkel.com |
|                                                                                                    |

(3) You will receive an email to reset the password. Click "Reset Your Password".

| ۹ | メールを検索                                                                                                    | ?       | <b>(</b> ) | ***<br>***<br>*** |
|---|----------------------------------------------------------------------------------------------------|---------|------------|-------------------|
| ÷ |                                                                                                    |         | 1          | / 274             |
|   | Reset your password (RB) 愛信トレイ×                                                                                                    |         |            |                   |
|   | SchooLynk Contact Support<br>To mei.abe+45677 ~                                                                                              | 21:34 ( | 2 分前)      | ☆                 |
|   | 文 英語 マ → 日本語 マ メッセージを翻訳                                                                                                    | 次の言     | 語で無        | .効にする:            |
|   | You told us you forgot your password.<br>If you really click below to choose a new one<br>Reset Your Password<br>Doorkel大学<br>承 返信 《全員に返信 承诺 |         |            |                   |
|   |                                                                                                    |         |            |                   |

(4) Type a new password and click "SAVE".

| Reset your password           |
|-------------------------------|
| for mei.abe+45677@doorkel.com |
|                               |
| SAVE                          |
|                               |
|                               |
|                               |
|                               |
|                               |
|                               |
|                               |
|                               |
|                               |

## 3 Participate to the Event

#### a. How to Participate to the Event from MyPage

(1) Select the event you participate in from Application List.

| ■ Doorkel大学                                                   |  |
|---------------------------------------------------------------|--|
| Application list                                              |  |
| University of Doorkel: Campus Tour<br>問筆日:2021年6月8日 2021年6月7日 |  |
|                                                               |  |
|                                                               |  |
|                                                               |  |

(2) Click "Participate" for online event, and show the QR code for in-person event at reception.

| = | Doorkel大学                                                                     |
|---|-------------------------------------------------------------------------------|
|   | Back                                                                          |
|   | University of Doorkel: Campus Tour                                            |
|   | Please show that QR code at the reception                                     |
|   | Dalmon Campus<br>Shart time: 2021年6月8日 0900 - 10 00<br>実態方法: 対面<br>CANCEL     |
|   | Virtual Tour<br>Start time: 2021年6月7日 11:30 - 12:30<br>実態方法: オンライン            |
|   | PARTICIPATE                                                                   |
|   | CANCEL                                                                        |
|   | Minato-Ku Campus<br>Start time: 2021年6月7日 09:00 - 10:00<br>実施方法: 対面<br>CANCEL |
|   | Lunch<br>Start time: 2021年6月7日 12:00 - 13:00<br>実施方法: 対面                      |

## 4 Cancel the Event from MyPage

### a. How to Cancel the Event from MyPage

#### (1) Select the event you want to cancel.

| Doorkel大学                                                       |           |
|-----------------------------------------------------------------|-----------|
| Application list                                                |           |
| University of Doorkel: Campus Tour<br>開催日 : 2021年6月8日 2021年6月7日 |           |
|                                                                 |           |
|                                                                 |           |
|                                                                 |           |
|                                                                 | Doorkel大学 |

#### (2) Click "CANCEL".

|                                                           | Doorkel大学                                 |  |
|-----------------------------------------------------------|-------------------------------------------|--|
| Back                                                      |                                           |  |
| University of Doorkel: Car                                | npus Tour                                 |  |
|                                                           | Please show this QR code at the reception |  |
|                                                           |                                           |  |
| Daimon Campus                                             |                                           |  |
| Start time: 2021年6月8日 09:1<br>実施方法: 対面                    | 10 - 10:00                                |  |
|                                                           | CANCEL                                    |  |
| Virtual Tour<br>Start time: 2021年6月7日 11:<br>実態方法: オンライン  | i0 - 12:30                                |  |
|                                                           | PARTICIPATE                               |  |
| -                                                         | CANCEL                                    |  |
| Minato-Ku Campus<br>Start time: 2023年6月7日 09x<br>実施方法: 対面 | 00-1000<br>CANCEL                         |  |
| Lunch<br>Start time: 2021年6月7日 12:<br>実施方法: 対面            | 00 - 13:00                                |  |

# 5 Update MyPage Profile

### a. How to Update MyPage Profile

(1) Click the menu bar on the top left corner.

| Doorkel大学                                                       |  |
|-----------------------------------------------------------------|--|
| Application list                                                |  |
| University of Doorkel: Campus Tour<br>胃蛋白 : 2021年6月8日 2021年6月7日 |  |
|                                                                 |  |
|                                                                 |  |
|                                                                 |  |
|                                                                 |  |
|                                                                 |  |
|                                                                 |  |
|                                                                 |  |
|                                                                 |  |
|                                                                 |  |

(2) Click "profile".

| Johnson Emma | = | Doorkel大学                                                     |  |
|--------------|---|---------------------------------------------------------------|--|
| application  |   | Application list                                              |  |
| profile      |   | University of Doorket: Campus Tour<br>開催日:2021年6月9日 2021年6月7日 |  |
| 🖻 log out    |   |                                                               |  |
|              |   |                                                               |  |
|              |   |                                                               |  |
|              |   |                                                               |  |
|              |   |                                                               |  |
|              |   |                                                               |  |
|              |   |                                                               |  |
|              |   |                                                               |  |
|              |   |                                                               |  |
|              |   |                                                               |  |
|              |   |                                                               |  |
|              |   |                                                               |  |

#### (3) Update your profile.

| Johnson Emma Doorkel大学 |                                                                                                    |  |
|------------------------|----------------------------------------------------------------------------------------------------|--|
| application            |                                                                                                    |  |
| L profile              | Profile                                                                                                    |  |
| ☐ log out              | 第・<br>Johnson  ②  Sen Ernma  ✓ ールアドレス・  ③ mei.aber45677@doorkel.com  世話・ な性  ② 生気月日・ Sep 17, 2000  中音予定年・ ○                                                                                                    |  |
|                        | 2022年3月         *           高炭点。<br>Doorkel High School         *           □市営業等は、         *           1050014         *           平希飯学と、専用バイフント, でと回答ください         *           日空焼肉(原成用肉)、         *           東京都(市)、         *           日空焼肉(原成用肉)、         *           市谷炭肉(原成用肉)、         *           福辺         * |  |

#### (4) Click "SAVE".

| Joh | nson Emma   | ■ Doorkel大学                                                    |
|-----|-------------|----------------------------------------------------------------|
|     |             | y⊄ ····································                        |
|     | application | 生年月日•                                                          |
| •   | profile     | Sep 17, 2000                                                   |
| _   |             | 卒業予定年。                                                         |
| Đ   | log out     | 2022年3月                                                        |
|     |             | 满灰名。<br>Doordel High School                                    |
|     |             |                                                                |
|     |             | 自宅総理番号。<br>105-0014                                            |
|     |             | 半角数学と、半角ハイフン「」 でご回答ください                                        |
|     |             | 自电拉库 (陈迪府纲) ·<br>東京都                                           |
|     |             | 自党组派(5553月) -<br>湯配                                            |
|     |             | 自歌推荐 (〇丁目《墨地二号) •<br>芝之27-8                                    |
|     |             | 半角数字を相同して(3)TEA3地回り,と5股入ください<br>自然地(72523256-993)<br>VORT変公園4階 |
|     |             | 電話番号 -<br>03-6435-3348                                         |
|     |             | 半角数字、半角ハイフン「」でご語答ください                                          |
|     |             | ネールビノジンを照り前・                                                   |
|     |             |                                                                |
|     |             |                                                                |
|     |             | SAVE                                                           |